NTT東日本関東病院図書館(2021年7月作成)

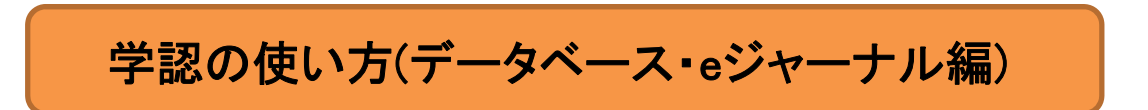

## <医中誌Webの場合>

STEP1.

図書館HP TOPページのデータベースの「医中誌Web」のアイコン もしくは 図書館HP→データベース→文献検索データベース(海外・国内) →医中誌Webの「利用する(学認)」をクリックしてください。

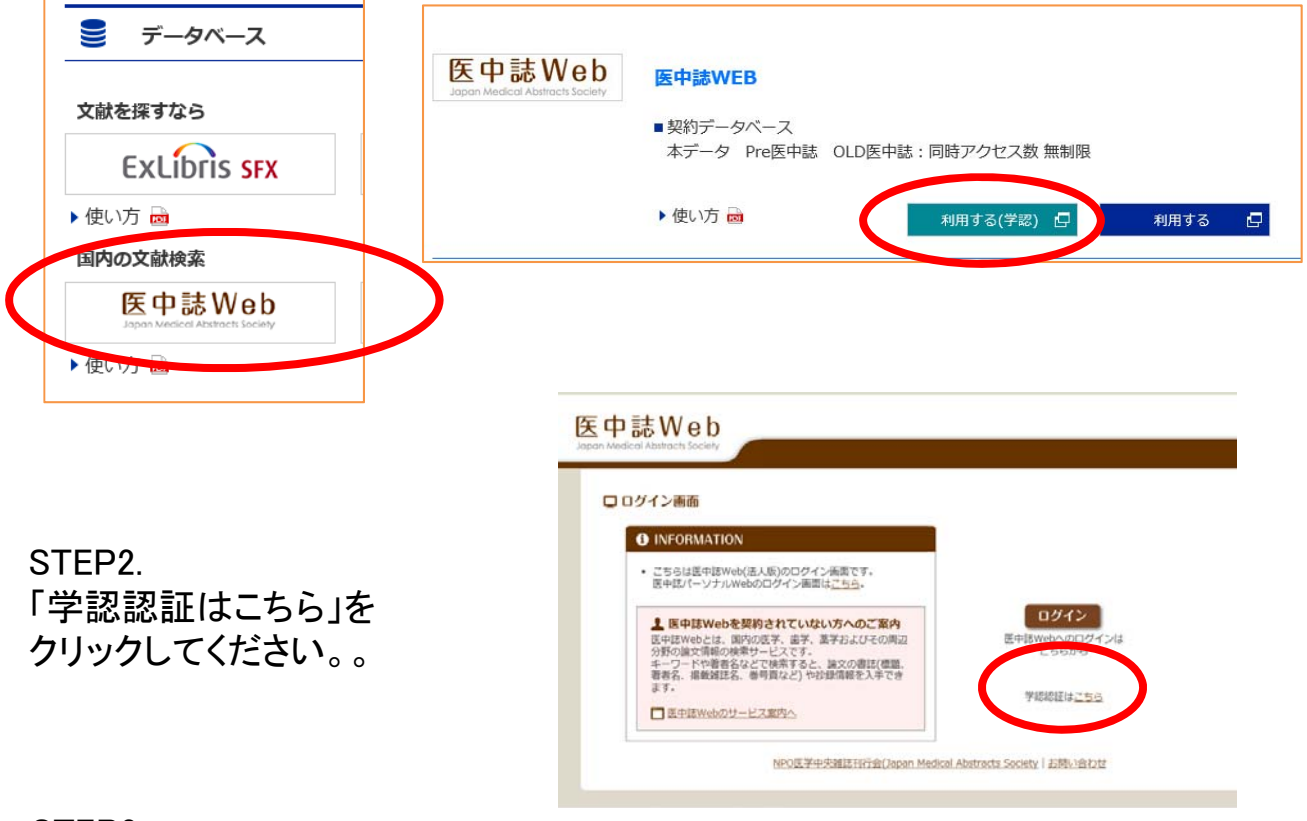

STEP3.

所属機関を選択する。

注:必ず「NTT東日本関東病院図書館」を選んでください。 「NTT東日本関東病院」では接続エラーになります。

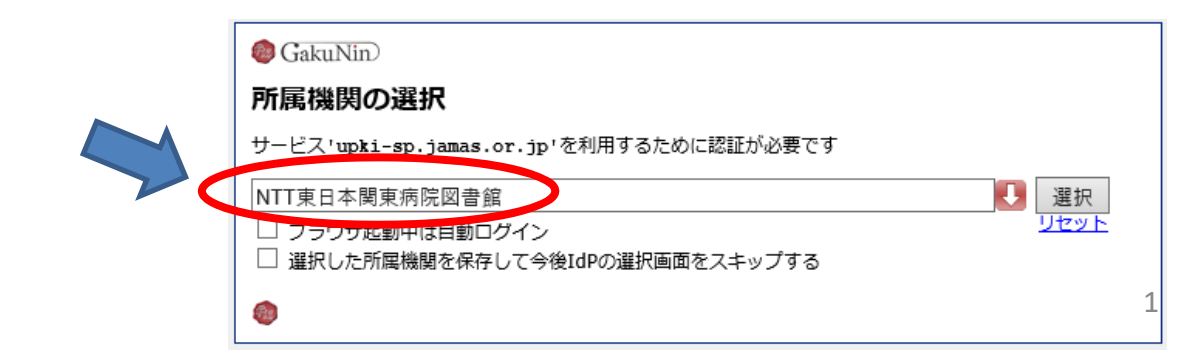

STEP4. 図書館から発行された ユーザ名とパスワードで Loginしてください。

| NTT東日本関東病院図書館                 |  |  |  |
|-------------------------------|--|--|--|
| ログインサービス: 医中誌Web              |  |  |  |
| ユーザ名                          |  |  |  |
|                               |  |  |  |
| パスワード                         |  |  |  |
|                               |  |  |  |
| □ ログインを記憶しません。                |  |  |  |
| □ このサービスへの届性送信の同意を取り<br>消します。 |  |  |  |
| Login                         |  |  |  |

STEP5.

ー度学認でLoginすると、学認対応のデータベース・eジャーナルは 再Loginせずにそのままご利用になれます。

<利用できるパッケージー覧> (2021年7月現在)

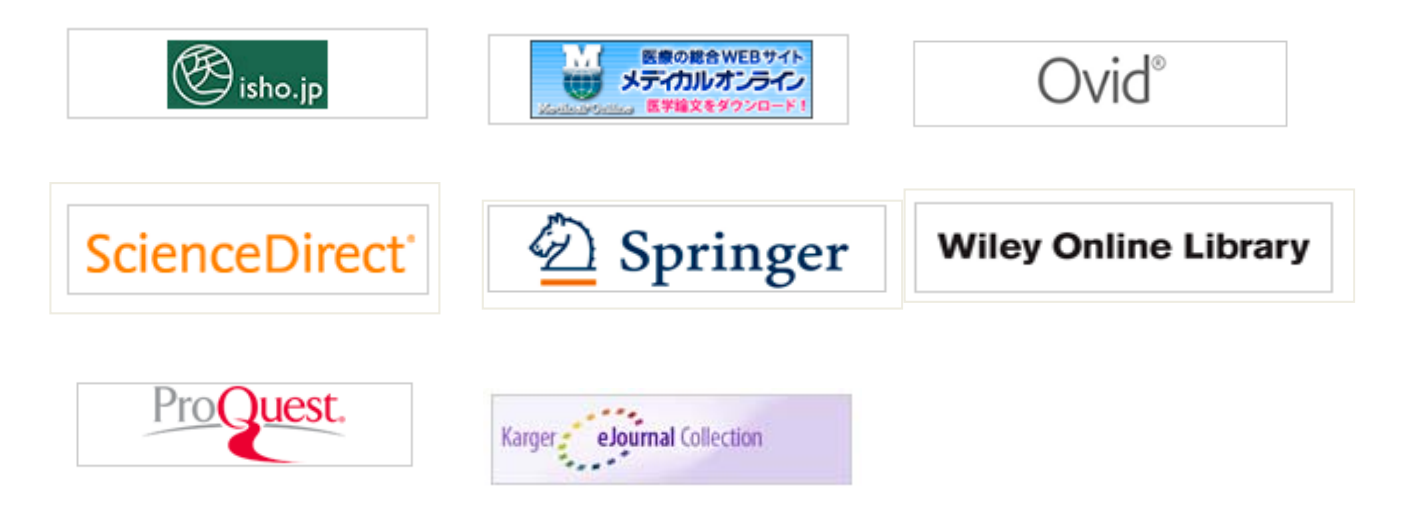

詳細は、図書館HPのデータベース一覧でご確認いただくか、 図書館までお問合せください。

| Ovid®                                                       | Wolters Kluwer Support & Training Help | l                                  | 図書館内の資料をこ確認くたさい。                                   |
|-------------------------------------------------------------|----------------------------------------|------------------------------------|----------------------------------------------------|
| Find your institution                                       |                                        |                                    |                                                    |
| Your university, company or library.                        | ×                                      | ①"ntt"と入力して                        | こください。                                             |
| Examplex: Science Academy, sue@uni.ac.uk, London            |                                        | ②"NTT東日本                           | 関東病院図書館                                            |
| N NTT東日本関東病院                                                | >                                      | "を選んでくださし                          | ۱ <sub>°</sub>                                     |
| N NTT車日本関東病院回告語                                             | >                                      |                                    |                                                    |
|                                                             |                                        |                                    | Ovid                                               |
| © 2020 Ovid Technologies, Inc. All ri                       | Jhla reserved.                         |                                    |                                                    |
|                                                             |                                        |                                    | てた声してノビさい                                          |
| コグインするため所属教育機関                                              | を検索                                    | ① 111 を入力                          | して快楽してください。                                        |
| ntt                                                         | © 0                                    | (2)"NTT Medic                      | cal captor "を遅んでください                               |
| NTT Medical Center Tokyo Library                            |                                        |                                    |                                                    |
|                                                             |                                        |                                    | ProQuest                                           |
|                                                             |                                        |                                    | TTOQUEST                                           |
|                                                             |                                        |                                    |                                                    |
| Welcome                                                     |                                        |                                    | Find your institution                              |
| Enter your email to continue with <b>Sc</b>                 |                                        | gn in via your institution         | Enter your email or institution name to continue   |
| Email                                                       | をつり                                    | ックしてくたさい。                          | Institutional email or name of institution         |
| Continue                                                    | ②"ntf                                  | "と入力して                             | NTT東日本関東病院                                         |
| Sign in via your institut                                   | ion "NTT                               | 東日本関東病院図書館…                        | NTT東日本関東病院図書館 (NTT Higashinihon Kanto<br>Hospital) |
| Sign in via your institut                                   | を選ん                                    | っでください。                            | NTT West Osaka Hospital                            |
| Access through your ins                                     |                                        |                                    | Sapporo Medical Center NTT EC                      |
| , ceeps through your ma                                     | (3) A(<br>▲ 関東)                        | cess through NTT東ロ<br>病院図書館…」をクリック | Continue                                           |
|                                                             | てくだ                                    | さい。                                |                                                    |
| NTT東日本関東海院図書題 (NTT<br>Kanto Hospital)                       | Higashinihon                           |                                    |                                                    |
| Remember institution with CInstitution Po<br>SeamlessAccess | icture                                 |                                    |                                                    |
| Navigate Learn more about SeamlessAcces                     |                                        |                                    |                                                    |
| ☑ Access through NTT東日本                                     | 関東病院図                                  |                                    | SienceDirect                                       |
| Try another way                                             |                                        |                                    |                                                    |
|                                                             |                                        |                                    |                                                    |
|                                                             |                                        |                                    |                                                    |
| oarch for your inst                                         | titution                               | <b>A</b> ""                        |                                                    |
| ntt                                                         |                                        | U <sup>-</sup> ntt"2               | こ人力してくたさい。                                         |
| incq                                                        |                                        | (2)"NTT                            | Medical center"を選んでくださ                             |
|                                                             |                                        |                                    |                                                    |